# 200/300シリーズマネージドスイッチでの RMONイベント

#### 目的

リモートネットワーキングモニタリング(RMON)を使用すると、トラフィックの統計情報を 予防的に監視し、トラフィックが事前定義されたしきい値を超えた場合にアラームを送信で きます。 RMONの利点は、スイッチが情報を送信するためにSNMPマネージャからの要求 を必要とせず、必要なときに情報を送信できることです。これにより、マネージャとスイッ チの間のトラフィックが減少します。

200/300シリーズマネージドスイッチでは、アラームをトリガーするイベントと、アラーム がトリガーされたときに発生する応答の種類を判別できます。イベントログには、オフに設 定されたアラームが記録されます。 この記事では、イベント(アラームがトリガーされた ときに発生するアクション)を作成し、アラームをトリガーする基準を決定し、イベントロ グを表示する方法について説明します。

### 適用可能なデバイス

・ SF/SG 200およびSF/SG 300シリーズマネージドスイッチ

#### [Software Version]

•1.3.0.62

### RMONイベントの作成

ステップ1:Web設定ユーティリティにログインし、Status and Statistics > RMON > Eventsの順に選択します。イベントページが開きます。

| Events          |                 |           |             |                   |      |       |
|-----------------|-----------------|-----------|-------------|-------------------|------|-------|
| Eve             | nt Table        |           |             |                   |      |       |
|                 | Event Entry No. | Community | Description | Notification Type | Time | Owner |
| 0 res           | sults found.    |           |             |                   |      |       |
| Add Edit Delete |                 |           |             |                   |      |       |
| Event Log Table |                 |           |             |                   |      |       |

ステップ 2: Addをクリックして、Event Tableに新しいイベントを作成します。 Add RMON Eventsウィンドウが表示されます。

| Event Entry:      | 1                                                                                                    |                             |
|-------------------|----------------------------------------------------------------------------------------------------|-----------------------------|
| Community:        | Default Community                                                                                       | (17/127 Characters Used)    |
| Description:      | Total Bytes Recieved                                                                                    | (20/127 Characters Used)    |
| Notification Type | <ul> <li>None</li> <li>Log (Event Log Table</li> <li>Trap (SNMP Manage</li> <li>Log and Trap</li> </ul> | e)<br>er and Syslog Server) |
| Owner:            | User                                                                                                    | (4/160 Characters Used)     |
| Apply             | Close                                                                                                   |                             |

ステップ3:(オプション)アラームメッセージの送信時に含めるSNMPコミュニティストリ ングをCommunityフィールドに入力します。

ステップ 4: Descriptionフィールドに、アラームをトリガーするイベントの説明を入力しま す。 これは、イベントにアラームを添付するために使用される名前です。

ステップ5:「通知タイプ」フィールドで、このイベントから発生するアクションに対応す るオプションボタンをクリックします。使用可能なオプションは次のとおりです。

・なし:イベントのアラームが消灯してもアクションは発生しません。

- ・ログ(イベント・ログ・テーブル):アラームが発生したときに、イベント・ログ・テ ーブルにログ・エントリを追加します。
- ・トラップ(SNMPマネージャとSyslogサーバ):アラームが発生したときに、トラップ (アラームメッセージ)をリモートログサーバに送信します。
- ・ログとトラップ:イベントログテーブルにログエントリを追加し、アラームが発生した ときにリモートログサーバにトラップを送信します。

手順 6 : Ownerフィールドに、イベントを設定したデバイスまたはユーザの名前を入力しま す。

手順 7:Applyをクリックして設定を保存し、CloseをクリックしてAdd RMON Eventsウィンドウを終了します。

| Events |                 |                   |                      |                   |      |       |  |  |
|--------|-----------------|-------------------|----------------------|-------------------|------|-------|--|--|
| Eve    | ent Table       |                   |                      |                   |      |       |  |  |
|        | Event Entry No. | Community         | Description          | Notification Type | Time | Owner |  |  |
|        | 1               | Default Community | Total Bytes Recieved | Log and Trap      | User |       |  |  |
|        | Add Edit Delete |                   |                      |                   |      |       |  |  |
| Eve    | Event Log Table |                   |                      |                   |      |       |  |  |

ステップ8:(オプション)イベントテーブルのイベントチェックボックスをオンにし、 Editをクリックしてイベントを編集します。

ステップ9:(オプション)イベントテーブルのイベントチェックボックスをオンにし、 Deleteをクリックしてイベントを削除します。

#### RMONアラームの定義

ステップ1:Web設定ユーティリティにログインし、Status and Statistics > RMON > Alarmsの順に選択します。Alarmsページが開きます。

| Ala | Alarms                |           |              |                  |             |                     |              |                      |               |               |                    |       |
|-----|-----------------------|-----------|--------------|------------------|-------------|---------------------|--------------|----------------------|---------------|---------------|--------------------|-------|
| Ala | rm Table              | •         |              |                  |             |                     |              |                      |               |               |                    |       |
|     | Alarm<br>Entry<br>No. | Interface | Counter Name | Counter<br>Value | Sample Type | Rising<br>Threshold | Rising Event | Falling<br>Threshold | Falling Event | Startup Alarm | Interval<br>(sec.) | Owner |
| 0 n | esults fou            | nd.       |              |                  |             |                     |              |                      |               |               |                    |       |
|     | Add                   | Edi       | t Dele       | te               |             |                     |              |                      |               |               |                    |       |
|     |                       |           |              |                  |             |                     |              |                      |               |               |                    |       |

ステップ 2:Addをクリックして、新しいアラームを作成します。 Add Alarm Entryウィン ドウが表示されます。

| Alarm Entry:       | 1                                                                                   |  |  |  |  |  |  |
|--------------------|-------------------------------------------------------------------------------------|--|--|--|--|--|--|
| Interface:         | ● Port GE1 	 OLAG 1                                                                 |  |  |  |  |  |  |
| Counter Name:      | Total Bytes (Octets)- Receive                                                       |  |  |  |  |  |  |
| Sample Type:       | <ul> <li>Absolute</li> <li>Delta</li> </ul>                                         |  |  |  |  |  |  |
| Rising Threshold:  | 250000 (Range: 0 - 2147483647, Default: 100)                                        |  |  |  |  |  |  |
| Rising Event:      | 1 - Total Bytes Recieved 💌                                                          |  |  |  |  |  |  |
| Falling Threshold: | 20 (Range: 0 - 2147483647, Default: 20)                                             |  |  |  |  |  |  |
| Falling Event:     | 1 - Total Bytes Recieved 💌                                                          |  |  |  |  |  |  |
| Startup Alarm:     | <ul> <li>Rising Alarm</li> <li>Falling Alarm</li> <li>Rising and Falling</li> </ul> |  |  |  |  |  |  |
| Interval:          | 100 sec. (Range: 1 - 2147483647, Default: 100)                                      |  |  |  |  |  |  |
| Owner:             | User (4/160 Characters Used)                                                        |  |  |  |  |  |  |
| Apply Clo          | se                                                                                  |  |  |  |  |  |  |

ステップ3: Interfaceフィールドで、該当するオプションボタンをクリックしてアラームが 設定されるインターフェイスを定義し、該当するドロップダウンリストからインターフェイ スを選択します。

・ポート:スイッチの物理ポート。

・LAG:単一のポートとして機能するポートのグループ。

ステップ4:「カウンタ名」ドロップダウンリストから、測定する変数を選択します。

ステップ 5 : Sample typeフィールドで、サンプリング方法に対応するオプションボタンを クリックして、アラームを生成します。

・ Absolute : しきい値を超えるとアラームがトリガーされます。

・デルタ:最後にサンプリングされた値が現在の値から差し引かれます。値の差がしきい 値を超えると、アラームがトリガーされます。

手順 6:Rising Thresholdフィールドに、上昇しきい値アラームをトリガーする値を入力します。

手順 7: Rising Eventドロップダウンリストから、上昇イベントがトリガーされたときに実 行されるイベントを選択します。このイベントはEventsページで作成されており、前述のセ クションで説明されています。

ステップ 8 : Falling Thresholdフィールドに、下限しきい値アラームをトリガーする値を入 力します。

注:上昇しきい値を超えると、下降しきい値も超えるまで、追加の上昇アラームは発生しま せん。下限しきい値を超えると、上昇しきい値アラームが再びアクティブになります。

ステップ9:Falling Eventドロップダウンリストから、下降イベントがトリガーされたとき に実行するイベントを選択します。

ステップ 10: Startup Alarmフィールドで、イベントをトリガーするメソッドに対応するオ プションボタンをクリックします。

・上昇アラーム:値が上昇すると、上昇しきい値アラームがトリガーされます。

・下限アラーム:下限の値によって下限しきい値アラームがトリガーされます。

・上昇と下降:上昇と下降の両方の値でアラームがトリガーされます。

ステップ 11Intervalフィールドに、アラーム間隔を秒単位で入力します。 これは、アラー ムをトリガーする条件が満たされているかどうかを確認するために、アラームが待機する時 間です。 ステップ 12Ownerフィールドに、アラームを受信したネットワーク管理システムの名前、 またはアラームを作成したユーザの名前を入力します。

ステップ 13Applyをクリックして変更を保存し、CloseをクリックしてAdd Alarm Entryウィンドウを終了します。

| Alarms          |                       |           |                               |                  |             |                     |                      |  |
|-----------------|-----------------------|-----------|-------------------------------|------------------|-------------|---------------------|----------------------|--|
| Ala             | rm Table              |           |                               |                  |             |                     |                      |  |
|                 | Alarm<br>Entry<br>No. | Interface | Counter Name                  | Counter<br>Value | Sample Type | Rising<br>Threshold | Rising Event         |  |
|                 | 1                     | GE1       | Total Bytes (Octets)- Receive | 0                | Absolute    | 250000              | Total Bytes Recieved |  |
| Add Edit Delete |                       |           |                               |                  |             |                     |                      |  |
|                 |                       |           |                               |                  |             |                     |                      |  |

## RMONイベントログテーブルの確認

ステップ1:Web設定ユーティリティにログインし、Status and Statistics > RMON > Eventsの順に選択します。イベントページが開きます。

|   | Events          |                     |            |                      |                   |      |       |
|---|-----------------|---------------------|------------|----------------------|-------------------|------|-------|
|   | Eve             | ent Table           |            |                      |                   |      |       |
|   |                 | Event Entry No.     | Community  | Description          | Notification Type | Time | Owner |
|   |                 | 1 Default Community |            | Total Bytes Recieved | Log and Trap      | User |       |
|   |                 | Add E               | dit Delete |                      |                   |      |       |
| ( | Event Log Table |                     |            |                      |                   |      |       |

ステップ 2: Event Log Tableをクリックします。Event Log Tableページが開き、次の情報 が表示されます。

| Events            |                                               |                      |                                                                                                    |  |  |  |  |  |  |
|-------------------|-----------------------------------------------|----------------------|----------------------------------------------------------------------------------------------------|--|--|--|--|--|--|
| Event Log Table   | Event Log Table                               |                      |                                                                                                    |  |  |  |  |  |  |
| Filter: 📄 Interfa | Filter: Interface equals to I Go Clear Filter |                      |                                                                                                    |  |  |  |  |  |  |
| Event Entry No.   | Log No.                                       | Log Time             | Description                                                                                                    |  |  |  |  |  |  |
| 1                 | 1                                             | 2012-Jul-19 20:52:09 | MIB Var.: 1.3.6.1.2.1.2.2.1.10.49 , Absolute , Rising , Actual Val: 292004 , Thresh.Set: 250000 , Interval(sec): 100 |  |  |  |  |  |  |
| Event Table       |                                               |                      |                                                                                                    |  |  |  |  |  |  |

注:エントリがイベントログテーブルに書き込まれるのは、「RMONイベントの作成」セク ションのステップ5で「ログ」を選択した場合だけです。

- ・イベント・エントリ番号:イベントのログ・エントリ番号。
- ・ログ番号:イベント内のログ番号。
- ・ Log Time : ログエントリの時間。
- ・ Description : アラームをトリガーしたイベントの説明。

翻訳について

シスコは世界中のユーザにそれぞれの言語でサポート コンテンツを提供するために、機械と人に よる翻訳を組み合わせて、本ドキュメントを翻訳しています。ただし、最高度の機械翻訳であっ ても、専門家による翻訳のような正確性は確保されません。シスコは、これら翻訳の正確性につ いて法的責任を負いません。原典である英語版(リンクからアクセス可能)もあわせて参照する ことを推奨します。